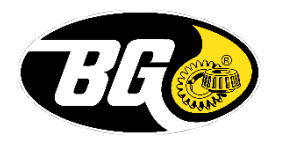

## **SDS Search Instructions**

1. Select "Manufacturer Part #" from the dropdown list and select "contains":

| Search for             |                                            |          |   |
|------------------------|--------------------------------------------|----------|---|
| Manufacturer Part #    | ✓ contains                                 | ~        | × |
| < choose a criterion > | ~                                          |          |   |
| Search Show All 🔍 Si 🔍 | <u>nple Search</u><br>istomize this search | <b>N</b> |   |

2. Type in the main 3 to 4 digit part number (ex. 109 or PD09) and click the "Search" button:

| Manufacturer Part #             | ✓ contains | ✓ 109 | ×        |
|---------------------------------|------------|-------|----------|
| < choose a criterion >          | ~          |       |          |
| Search Show All Q Simple Search |            |       | <b>N</b> |

3. Click the licon next to the name of the product to bring up the SDSs available for that product:

| Search for                                 |                     |            |
|--------------------------------------------|---------------------|------------|
| Manufacturer Part #                        | contains            | ✔ 109      |
| < choose a criterion >                     |                     |            |
| Search Show All<br>Ltems per page 15       | rch                 |            |
| Product Name                               | Manufacturer Name   | Mfg Part # |
| BG 109 Premium Engine System<br>Cleaner    | BG Products         | 109P       |
| BG EPR® Engine Performance<br>Restoration® | BG Products         | 109        |
| BG EPR® Engine Performance<br>Restoration® | BG Products         | 109M       |
|                                            | Page 1 of 1 (3 iten | ns)        |

4. Scroll down the list of available documents to select the SDS in the language needed by clicking "View":

| Product | Documents                         |                                                                                          | E | ? | ÷ | × |
|---------|-----------------------------------|------------------------------------------------------------------------------------------|---|---|---|---|
| BG EPR  | ® Engine Performance Restoration® |                                                                                          |   |   |   | ^ |
| Ì       | View                              | Atbanian Jul 13, 2017 Albania SDS<br>BG EPR® Engine Performance Restoration®             |   |   |   |   |
| Ì       | View                              | Bulgarian Jul 13, 2020 Bulgaria SDS<br>BG EPR® Engine Performance Restoration®           |   |   |   |   |
| Ì       | View                              | Chinese (Traditional) Apr 29, 2020 Taiwan SDS<br>BG EPR® Engine Performance Restoration® |   |   |   |   |
| Ì       | View                              | Czech Jul 13, 2020 Czech Republic SDS<br>BG EPR® Engine Performance Restoration®         |   |   |   |   |
| Ì       | View                              | Danish Jul 13, 2020 Denmark SDS<br>BG EPR® Engine Performance Restoration®               |   |   |   | ~ |

5. Once open, the SDS can be saved or printed for compliance records.

If a product SDS is not available, is not in a specific language, or if there are issues with the system, please contact the Product Stewardship department at <u>msds@bgprod.com</u> with the details of your request or issues. If there are specific questions about the SDS content, please contact Javan Koehn, Product Stewardship Supervisor, at <u>jkoehn@bgprod.com</u> or (316) 452-8313.